## Advantage OCR 엔진을 사용한 한글 및 영문 인식 방법

## ■ .NET OCR Advantage 데모 프로그램 사용하기

- 아래와 같은 링크에서 C# OCR Advantage 데모를 실행합니다:
  [LEADTOOLS 19 Folder]₩Bin₩Dotnet4₩Win32₩CSOcrAdvantageDemo\_Original.exe
- 2. "파일₩열기" 메뉴를 선택하고 한국어 및 영어 텍스트가 포함된 이미지를 엽니다.
- 3. "엔진₩언어" 메뉴를 선택한 다음 한국어 및 영어를 "Enabled languages"목록에 추가 하고 확인 버튼을 클릭하십시오.
- 4. "Zones₩Auto zone current page" 메뉴를 선택하십시오.
- 5. 영어 텍스트가 포함된 영역을 선택하고 아래 ScreenShot1에 표시된 데로 해당 속성들을 변경합니다.

<ScreenShot1>

| Zone 2    Italise    Update Zones      Zone 3    it Options Links    Zone 1      Zone 4    Image: Cone 1    Zone 2      Zone 5    Image: Cone 3    Table      Zone 5    Image: Cone 3    Image: Cone 3      Zone 6    Image: Cone 3    Image: Cone 3      Zone 6    Image: Cone 3    Image: Cone 4      Zone 6    Image: Cone 4    Image: Cone 4      Zone 7    Image: Cone 4    Image: Cone 4      Zone 8    Image: Cone 4    Image: Cone 4      Zone 7    Image: Cone 4    Image: Cone 4      Zone 8    Image: Cone 4    Image: Cone 4      Zone 8    Image: Cone 4    Image: Cone 4      Zone 8    Image: Cone 4    Image: Cone 4      Zone 8    Image: Cone 4    Image: Cone 4      Zone 8    Image: Cone 4    Image: Cone 4      Zone 8    Image: Cone 4    Image: Cone 4      Zone 8    Image: Cone 4    Image: Cone 4      Zone 8    Image: Cone 4    Image: Cone 4      Zone 8    Image: Cone 4    Image: Cone 4      Zone 8    Image: Cone 4    Image: Con                                                                                                    |       |  |  |  |  |  |
|----------------------------------------------------------------------------------------------------|-------|--|--|--|--|--|
| Zone 3 it Options Links    Zones:    Zone 1    Zone 2    Zone 2    Zone 3    Zone 4    Zone 3    Zone 4    Zone 4    Zone 4    Zone 4    Zone 4    Zone 5    Table    Language:    English      Zone 6    Zone 7    Zone 8    Zone 9    Left: 8    Iop: 153    Text direction:    Left ToRight                                                                                                    | •     |  |  |  |  |  |
| Zone 4    Image: Construction of the second of the second | •     |  |  |  |  |  |
| Zone 3  Zone 3    Zone 5  Zone 6    Zone 6  Zone 7    Zone 7  Zone 8    Zone 9  Left: 8                                                                                                    | -     |  |  |  |  |  |
| Zone 5  Zone 5    Zone 6  Zone 7    Zone 8  Zone 9                                                                                                    |       |  |  |  |  |  |
| Zone 6  Zone 7  Zone 8  Left:  8  Top:  153  Tegt direction:  Left:                                                                                                    | _     |  |  |  |  |  |
| Zone 9 Left: 8 Lop: 153 regulation. Left forward                                                                                                    |       |  |  |  |  |  |
| IN AultiTransas is an anline tradii /one IV                                                                                                    | _     |  |  |  |  |  |
| Multi I ranse is an online tran Zone 11 <u>Width: 732 Height: 138</u> OWN States.                                                                                                    |       |  |  |  |  |  |
| following languages: English                                                                                                    |       |  |  |  |  |  |
| Greek, Spanish, Swedish, It                                                                                                    |       |  |  |  |  |  |
| MultiTranse can be used to Add Delete                                                                                                    |       |  |  |  |  |  |
| 6000 symbols at a time. Yo                                                                                                    |       |  |  |  |  |  |
| Zone 7 B, or simply typing in the second                                                                                                    | ancei |  |  |  |  |  |
|                                                                                                    | _     |  |  |  |  |  |
|                                                                                                    |       |  |  |  |  |  |
| multitranse는 온라인 번역을 사용하는 소프트웨어를 지원하는 19 여러 무료 웹 리소스를 다른 🔷 🔥                                                                                                    |       |  |  |  |  |  |
| 언어로의 번역을합니다. 이 프로그램은 번역 능력을 현재에서 / 다음과 같은 언어 : 영어, 한국어,                                                                                                    |       |  |  |  |  |  |
| 아랍어, 중국어, 체코어, 덴마크어, 네덜란드어, 핀란드어, 프랑스어, 독어, 그리스어, 스페인어,                                                                                                    |       |  |  |  |  |  |
| 스웨덴어, 이탈리아어, 포르투갈어, 쏠란드어, 러시아어, 한국어, norvegian, japanese. 구제적인                                                                                                    |       |  |  |  |  |  |
| 년 여들 사용을 두었습니다 Multitranse들 면역, 구군, 군장 측은 작은 텍스트, 죄내 6000 기오들 안<br>비해하니다. 비행이 테스트를 이려하지 수이스니다 대원을 통해 크린 바다에 테스트                                                                                                    |       |  |  |  |  |  |
| 원에랍니다. 원격된 팩스트를 입역야열 주었답니다 네셔들 중에 붙입 포트에 팩스트<br>파이오리더라지나 그거요 이려하니다. 이 프리그래요 100 % 우나 코더 중화은 이미하는 데 피아하                                                                                                    |       |  |  |  |  |  |
| 폭탄가 자동으로 선정된니다. 금꼭을 찾을 수없는 경우, 물질의 마이크로 소프트의 웬 사이트를                                                                                                    |       |  |  |  |  |  |
| 다운로드합니다. 처리된 (번역) 텍스트에 저장할 수있습니다 어떤 ansi이나 유니 코드 형식으로                                                                                                    |       |  |  |  |  |  |
| 인쇄하거나합니다.                                                                                                    |       |  |  |  |  |  |
| - · · · · · · · · · · · · · · · · · · ·                                                                                                    |       |  |  |  |  |  |
| Symbols: 889                                                                                                    |       |  |  |  |  |  |

6. 한국어 텍스트가 포함된 영역을 선택하고 아래 ScreenShot2에 표시된 데로 해당 속성들을 변경합니다

<ScreenShot2>

| Zone 9 Zone 1                                                                                                    |                                                                                                    |                                                                  |                       | -               |
|----------------------------------------------------------------------------------------------------|----------------------------------------------------------------------------------------------------|------------------------------------------------------------------|-----------------------|-----------------|
| Zone 2 ranse                                                                                                    |                                                                                                    |                                                                  |                       |                 |
| Zone 3 it Options Links Help                                                                                           |                                                                                                    |                                                                  |                       |                 |
| Zone 4 🦻 🗟 🕼 🎕 🕲 🗐 🔗   Engl                                                                                            | ish 💽 😍 Korean                                                                                                    |                                                                  |                       |                 |
| Zone 5 orean                                                                                                    |                                                                                                    |                                                                  |                       |                 |
| Zone 6 🔛 🛀 🛌 🚛                                                                                                    | : 🕂 🚺 💻 🔚 🚺 🔹 🔅                                                                                                    | : ::=                                                            |                       |                 |
| MultiTranse is an online translating s<br>free web resources to do the transla<br>following languages: English, Arabic | software that supports 19 different la<br>ation. Currently the program is capat<br>, Chinese, Czech, Danish, Dutch, Fi | nguages and uses<br>le of translating to/<br>nnish, French, Gerr | several from the ann, |                 |
| Greek, Spanish, Swedish, Italian, Po                                                                                   | ortuguese, Polish, Russian, Korean,                                                                                    | Norvegian, Japanes                                               | se.                   |                 |
| 6000 symbols at a time. You can er                                                                                     | ter the text to be translated by copir                                                                                 | g it from the clipboa                                            | ard, loading          |                 |
| Zone 7 e, or simply typing it. The pr                                                                                  | ogram is 100% Unicode compatible,                                                                                      | meaning the neces                                                | sary font 👘 👻         |                 |
| Zone 80 🔛 🛀 🛌 🚍                                                                                                    | Update Zones                                                                                                    | M - M -                                                          |                       |                 |
|                                                                                                    | Zones: Name:                                                                                                    |                                                                  | Properties:           |                 |
| 어어로의 번역을한니다. 이 포로그                                                                                                    | Zone 1<br>Zone 2<br>Zone 2                                                                                             |                                                                  | Type:                 | Table 💌         |
| 아랍어, 중국어, 체코어, 덴마크어,                                                                                                   | Zone 4                                                                                                    |                                                                  | Language:             | Korean 💌        |
| 스웨덴어, 이탈리아어, 포르투갈어                                                                                                    | Zone 6 Area (in pixels):                                                                                               |                                                                  | View perspective:     | TopLeft 💌       |
| 단어를 사용할 수있습니다 multitra                                                                                                 | Zone 8 Left: 8                                                                                                    | Top: 331                                                         | Text direction:       | Left To Right 🔹 |
| 번에합니다. 번역의 텍스트를 입력                                                                                                    | Zone 10 Width: 793                                                                                                    | Height: 240                                                      | OMR Status:           |                 |
| 파일을로드하거나 그것을 입력합니<br>포도가 판도으로 서퍼됩니다. 그끼                                                                                |                                                                                                    |                                                                  | Charmenter filterer   |                 |
| [근드가 사용으도 실장됩니다. 글꼴]<br>[다으리도하니다. 처리되 /배여) 테                                                                           |                                                                                                    |                                                                  | Character nicers.     | _               |
| 이생하거나한니다                                                                                                    |                                                                                                    |                                                                  | Digit                 | Plus            |
|                                                                                                    | Add Delete                                                                                                    |                                                                  |                       |                 |
| Symbols: 889                                                                                                    | Clear Invert selection                                                                                                 |                                                                  |                       | OK Cancel       |

- 7. "Recognize₩Recognize current page" 메뉴를 선택하십시오.
- 8. "Document\"Save document" 메뉴를 선택하고 결과를 PDF 형식으로 저장하십시오.
- 9. 결과 PDF 파일을 체크하고 영어와 한국어 텍스트가 결과에 올바로 표시되는지 확인 하십시오.